## Wiley Online Library

## ①「Log in /Register」を選択

| Wiley Online Library                             | Access by<br>Obihiro University Of Agriculture J<br>Veterinary Med | Ind                          | Login / Register     |
|--------------------------------------------------|--------------------------------------------------------------------|------------------------------|----------------------|
| Acce                                             | lerating research discove                                          | ery to shape a better future |                      |
| То                                               | day's research                                                     | , tomorrow's ini             | novation             |
| Sea                                              | rch publications, articles, keywor                                 | rds, etc.                    | ۹                    |
|                                                  |                                                                    |                              | Advanced Search      |
| 1,600+ Jour                                      | nals 200+                                                          | Reference Works              | 21,000+ Online Books |
| Resources                                        |                                                                    |                              |                      |
| Researchers                                      | Librarians                                                         | Societies                    | Authors              |
| 「Institutional Login」を選打<br>Wiley Online Library | 尺                                                                  | ×                            |                      |
| Log in to Wiley Online Lib                       | rary                                                               |                              |                      |
| Email or Customer ID                             |                                                                    |                              |                      |
| <br>Password                                     |                                                                    |                              |                      |
| Enter your password                              |                                                                    |                              |                      |
| Forgot password?                                 | Log In                                                             |                              |                      |
| NEW USER >                                       | INSTITUTIONAL LC                                                   | DGIN >                       |                      |

## ③「Federation」から「Academic Access Management Federation in Japan(Gakunin)」を選択

| Wiley Online Library | Access by<br>Obihiro University Of Agriculture And<br>Veterinary Med                                                                                                    | Search                | Q Login / Register |
|----------------------|----------------------------------------------------------------------------------------------------|-----------------------|--------------------|
| Institutional Login  |                                                                                                    |                       |                    |
|                      | OpenAthens<br>Log in with Shibboleth<br>Federation<br>Academic Access Management Federation<br>Select your institution<br>Akita International University<br>Akita University<br>Aoyama Gakuin University<br>Aoyama Gakuin University<br>Asahikawa Medical University<br>CHUKYO UNIVERSITY<br>Chiba Institute of Technology<br>Chiba University | ən in Japan (GakuNin) |                    |

④表示されるリストから(Obihiro University of Agriculture and Veterinary Medicine)を選択する。

⑤ 情報処理センターで発行した利用登録書のユーザ名とパスワードを入力する

| ユーザ名                                                         |                                                        |
|--------------------------------------------------------------|--------------------------------------------------------|
| パスワード                                                        | <ul> <li>パスワードをお忘れの方はこちら</li> <li>お困りの方はこちら</li> </ul> |
| <ul> <li>ログインを記憶しません。</li> <li>送信する情報を再度表示して送信の可否</li> </ul> |                                                        |
| を選択します。<br>Login                                             |                                                        |
|                                                              |                                                        |